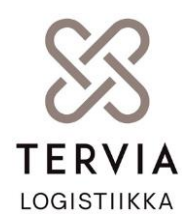

# Vinka Viper käyttöohje

## Kirjautuminen

Ensimmäisenä kun käynnistää Viperin, aukeaa kamera millä luetaan autossa oleva QR-koodi.

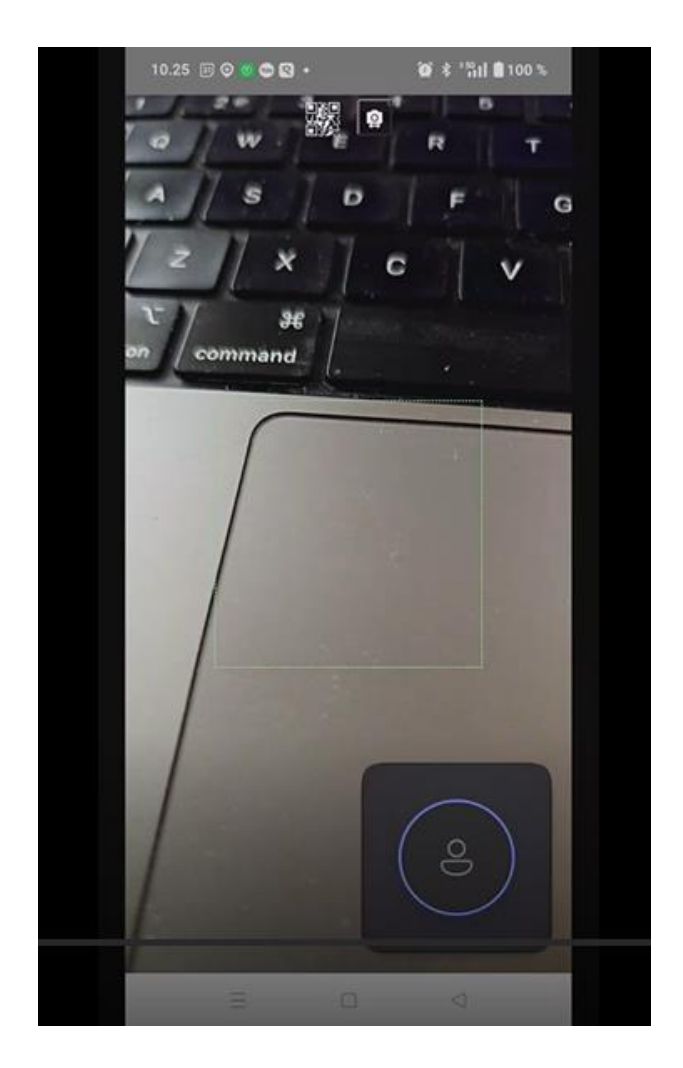

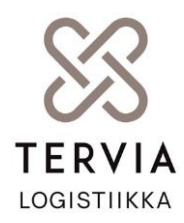

Tämän jälkeen luodaan käyttäjätunnus alareunasta rekisteröidy-painikkeesta.

| 10.25 🗐 🛛 🕼                         | 00.            | 10 * 15d B      | 100 %  |  |  |  |
|-------------------------------------|----------------|-----------------|--------|--|--|--|
| × ~                                 | prod.vinka.clo | ud <            | :      |  |  |  |
|                                     | ⊗ter           | VIA             | ioni * |  |  |  |
|                                     | Kirjaudu sis   | ään             |        |  |  |  |
| Sähköposti                          |                | Unohditko sala: | Sanan? |  |  |  |
| Kirjaudu                            |                |                 |        |  |  |  |
| Uusi käyttäjä? <i>Rekisterõid</i> y |                |                 |        |  |  |  |
| 8                                   |                |                 |        |  |  |  |
| =                                   | D              | ⊲               |        |  |  |  |

Sähköpostiosoite toimii käyttäjätunnuksena.

Salasana tulee olla 16 merkkiä pitkä, sisältäen ainakin yhden ison kirjaimen, pieniä kirjaimia,

yhden numeron ja yhden erikoismerkin.

Salasanasta kannattaa tehdä helposti muistettava, koska sitä tarvitaan aina kirjautuessa työvuoroon. Esimerkki **Testaajateppo12!** 

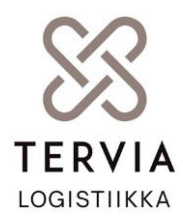

Kun käyttäjä on luotu, avautuu kuljettajanumero-näkymä. Tähän syötetään yrittäjältä saamanne PINkoodi.

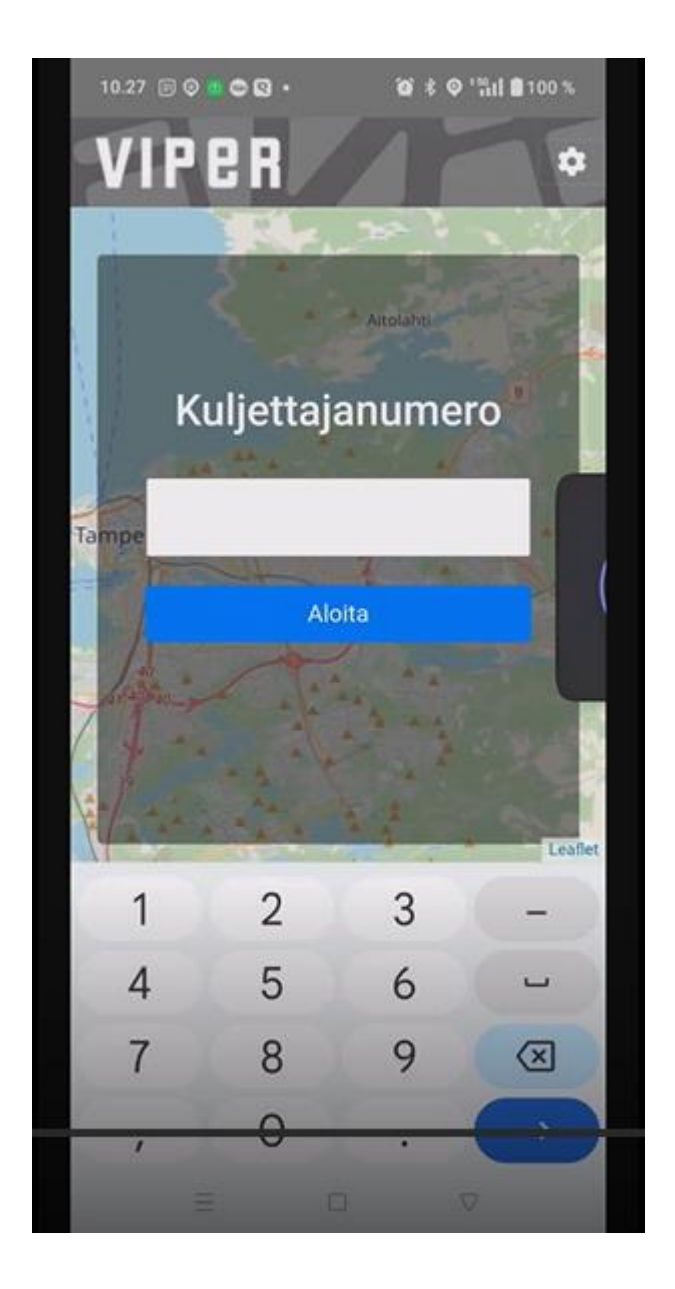

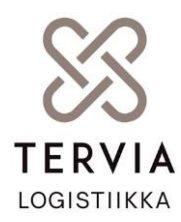

Tämän jälkeen Viper aukeaa ja voit vastaanottaa kyytitilauksia.

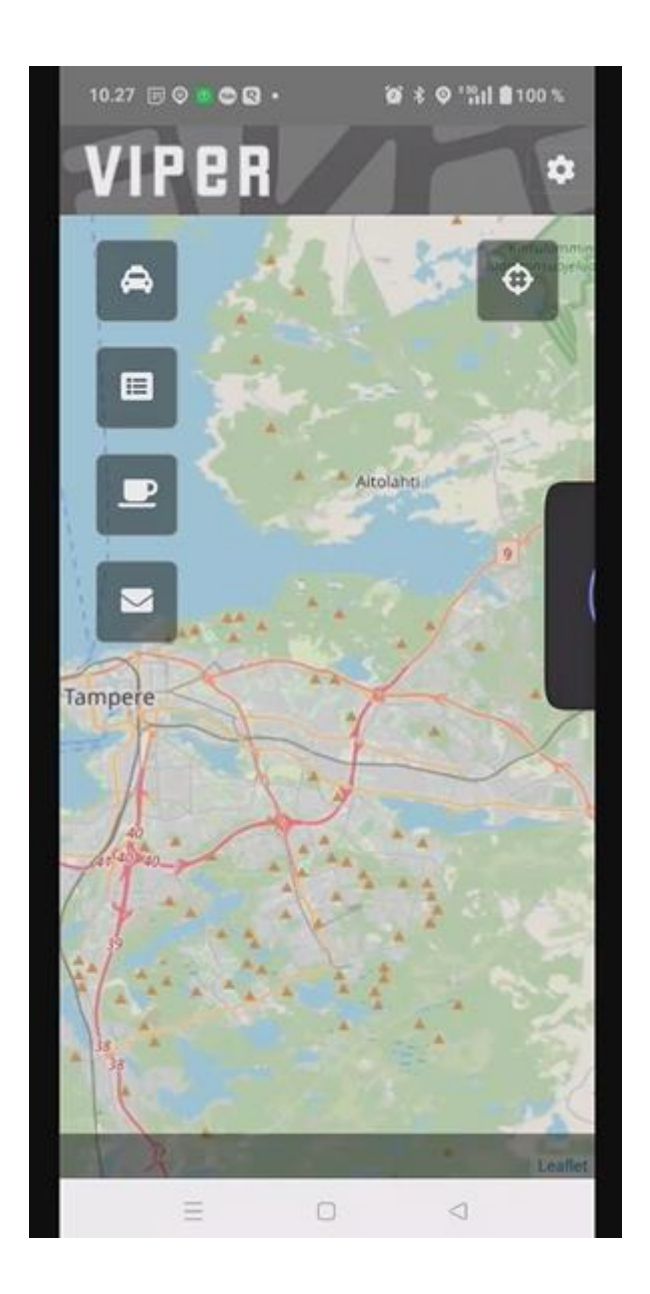

Sijainti täytyy muistaa pitää päällä laitteessa.

Oikealla yläreunassa oleva näppäin paikantaa auton sijainnin karttaan.

Autonkuva-näppäimestä näkyy pidetyt tauot.

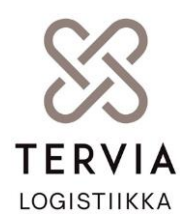

Luettelokuva-näppäimestä löytyvät kaikki kyytitilaukset.

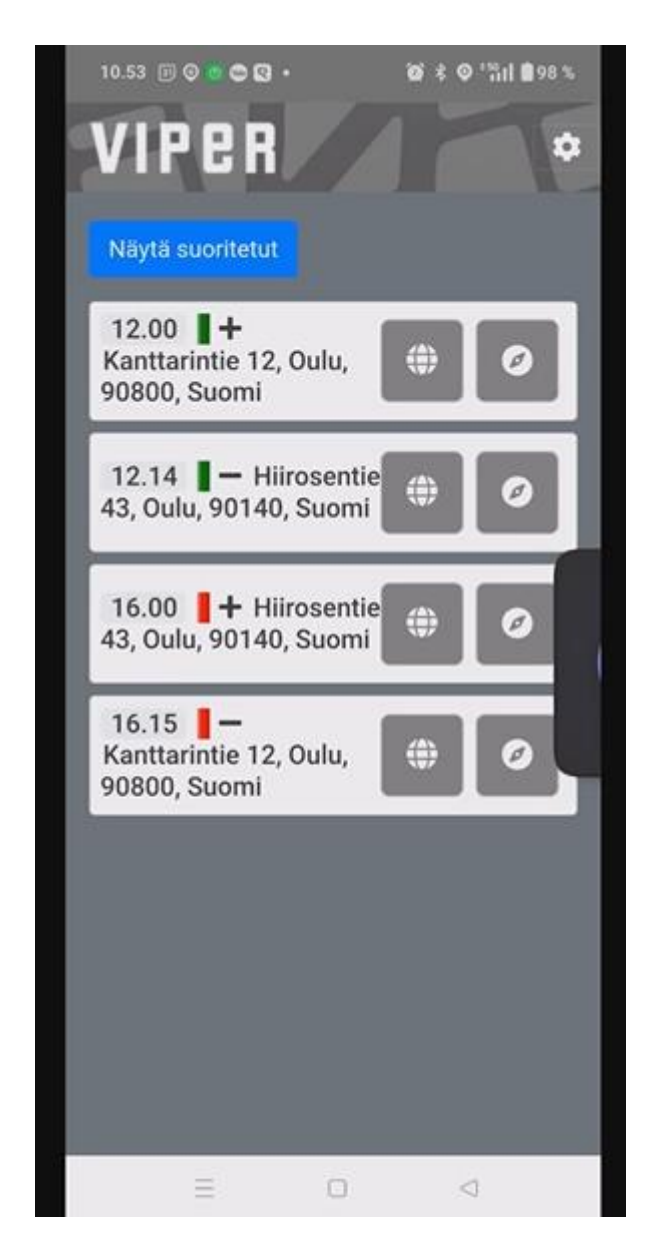

Kahvikuppi-näppäimestä saadaan valittua tauko ja päätettyä se.

Viestin kuva-näppäimestä löytyy autolle tulleet viestit.

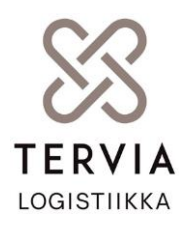

### Kyydin kuittaaminen

Kyytitarjous näkyy laitteessa seuraavasti.

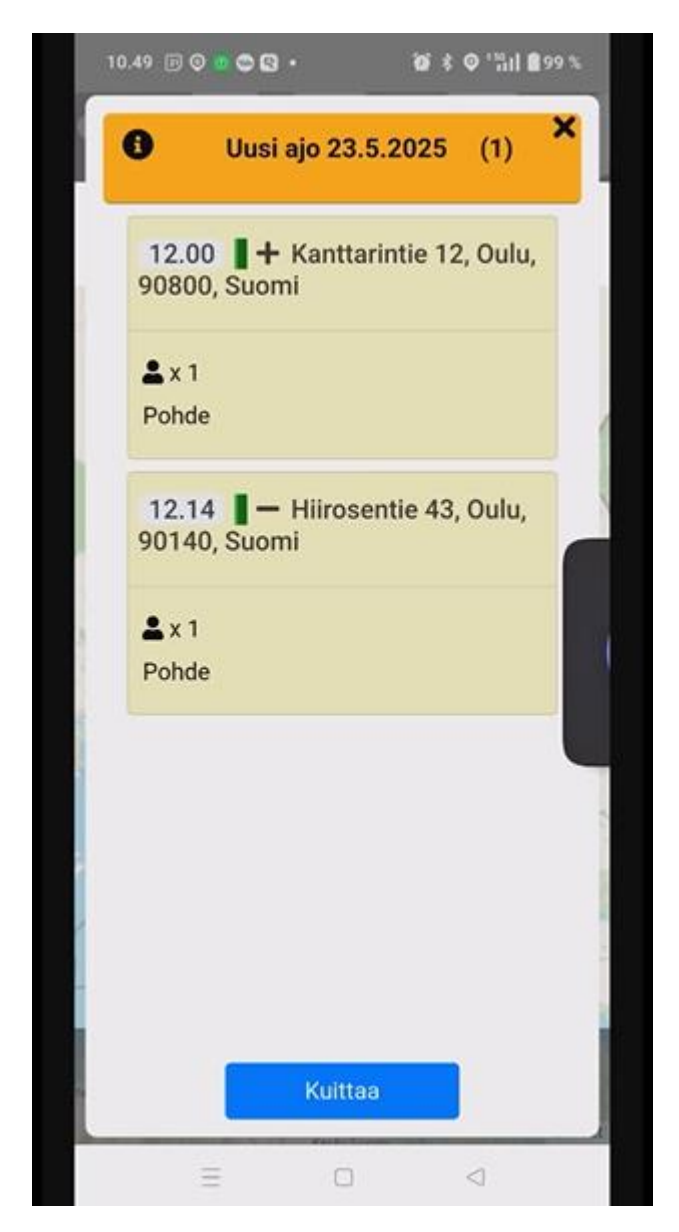

Kyyti on mahdollista kuitata tai hylätä.

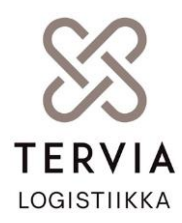

Kun kyyti on kuitattu, siirtyy kuljetus Viperin alareunaan ja sitä klikkaamalla saa kyydistä tarkempia tietoja.

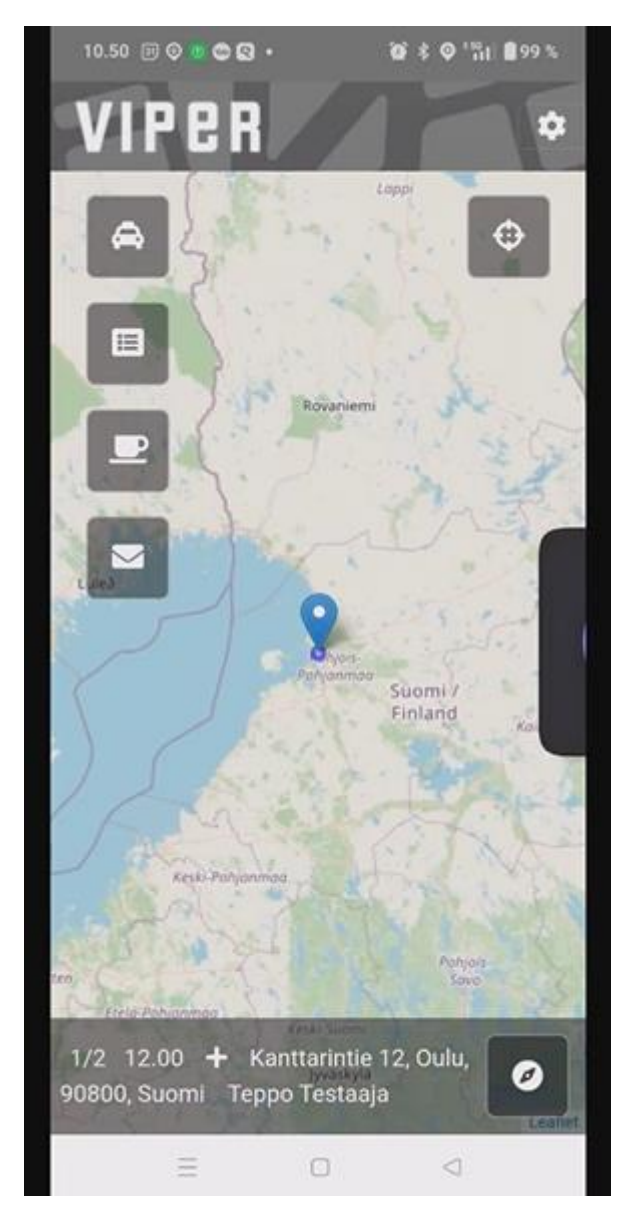

Kyytitilauksen oikealla puolella olevaa kompassia painamalla avautuu puhelimen navigaattori, missä automaattisesti kyseisen kyydin ajo-ohjeet.

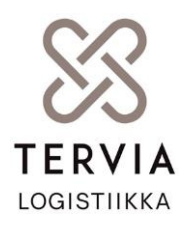

#### Kyydin ajaminen

Ohjelman toimivuuden kannalta erittäin tärkeää, että kuittaukset tapahtuvat reaaliaikaisesti.

"Paikalla"-näppäintä painetaan vasta kun auto saapuu asiakkaan nouto-osoitteeseen.

"Nouto"-näppäintä painetaan vasta kun asiakas istuu autoon.

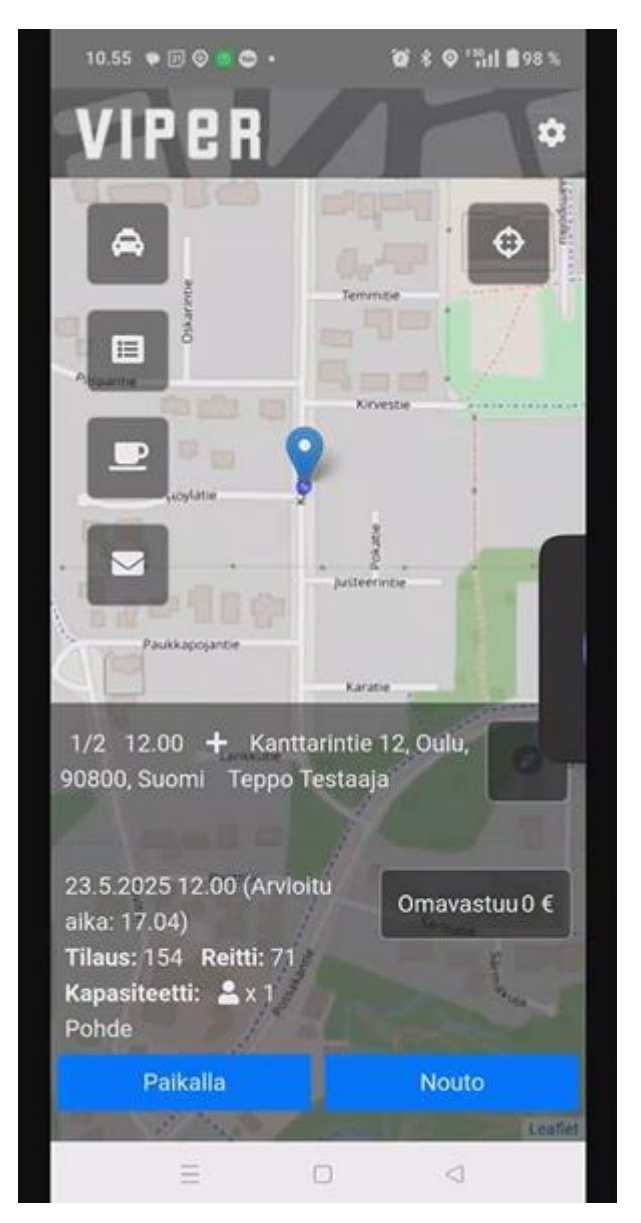

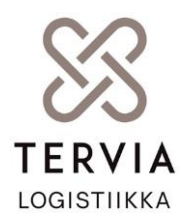

"Toimitettu"-näppäintä painetaan, kun asiakas on päässyt kohdeosoitteeseen ja auto vapaana.

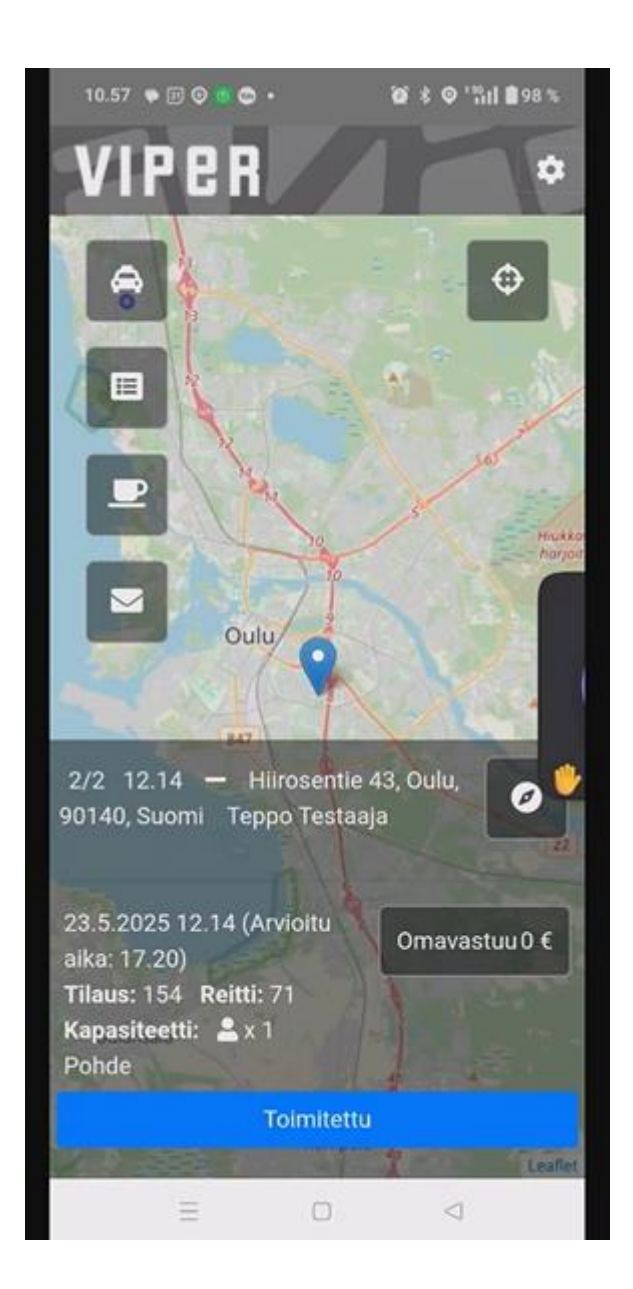

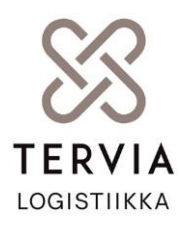

#### VERSIOHISTORIA

| Päivämäärä | Versio | Muutos | Tekijä                                   | Hyväksyjä                                      |
|------------|--------|--------|------------------------------------------|------------------------------------------------|
| 6.6.2025   | 1.0    |        | Minna<br>Mikkola<br>Joonas<br>Kanniainen | Oulun Matkapalvelukeskus<br>Tervia Logistiikka |

#### Yhteystiedot:

Tervia Logistiikka Oy PL 10 90029 Oulu

#### Käyntiosoite:

Kajaanintie 50 90220 OULU www.tervia.fi

Y-tunnus: 3409128-9